# CPCI7961

# 6U CompactPCI 通用刀片 用户手册

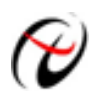

北京阿尔泰科技发展有限公司

产品研发部修订

# 版权所有

本文归北京阿尔泰科技发展有限公司版权所有(2011),内容受版权保护。阿尔泰科 技发展有限公司保留所有权利,未经书面授权不得以任何方式对文中内容进行任何形式 的复制

# 免责声明

由于产品可靠性、设计和功能可能会改进等原因,文中内容可能在未事先通知的情况下发生更改。本公司对此将不承担任何法律责任。

在任何情况下,对于使用(或无力使用)产品或文档而造成的直接、间接、特殊、 偶然或必然损害(即使已经告知用户存在发生这些损害的可能性),本公司均不承担法 律责任。

# 商标

PC 和 VGA 是国际商业机器公司(IBM)的注册商标。Intel®Core™2 Duo 是 Intel 公司的 注册商标。Windows®XP、Windows®7 是微软公司的注册商标。PCIExpress®、PCIe®和 PCI-X®是互连外围设备专业组(PCI-SIG)的注册商标。AMI®是 AmericanMegatrendsInc. 有限公司的注册商标。Realtek®和 RTL8111 是 Realtek 半导体公司的注册商标。文中提 及的产品名称可能是相应公司的商标或注册商标,在文中仅用于产品标识。

| 目 | 录 |
|---|---|
|   | • |

| E | 录    |                               | . 1 |
|---|------|-------------------------------|-----|
| 1 | 产品   | 说明                            | 3   |
|   | 1.1  | 产品介绍                          | 3   |
|   | 1.2  | 产品特点                          | 3   |
|   | 1.3  | 详细说明                          | . 4 |
|   |      | 1.3.1 硬件配置说明                  | . 4 |
|   |      | 1.3.2 机械尺寸                    | . 5 |
|   |      | 1.3.2.1 规格(单位mm)              | . 5 |
|   |      | 1.3.2.2 重量(带散热器)              | . 6 |
|   |      | 1.3.3 电气特性                    | . 6 |
|   |      | 1.3.3.3 RTC电池                 | . 6 |
|   |      | 1.3.4 环境特性                    | . 6 |
|   |      | 1.3.4.1 运行温度                  | . 6 |
|   |      | 1.3.4.2 运行湿度                  | . 6 |
|   |      | 1.3.4.3 存储温度                  | . 6 |
|   |      | 1.3.4.4 存储湿度                  | . 6 |
| 2 | 硬件   | 资源介绍                          | . 7 |
|   | 2.1  | 板卡图示                          | . 7 |
|   | 2.2  | 指示灯及开关                        | . 7 |
|   |      | 2.2.1 指示灯                     | . 7 |
|   |      | 2.2.2 开关                      | . 8 |
|   | 2.3  | 连接件                           | . 8 |
|   |      | 2.3.1 连接件(接口)列表               | . 8 |
|   |      | 2.3.2 连接件(接口)设置               | . 8 |
|   |      | 2.3.2.1 串口 (JCOM1)            | . 8 |
|   |      | 2.3.2.2 硬盘接口(J2)              | . 8 |
|   |      | 2.3.2.3 4 个USB接口(JUSB2~JUSB5) | . 9 |
|   |      | $2.3.2.42$ $(RJ-2 \sim RJ-3)$ | 10  |
|   |      | 2.3.2.5 DVI (JDVI1)           | 10  |
|   |      | 2.3.2.6 CF (CN7)              | 11  |
|   |      | 2.3.2.7 内存插槽 (DIMM1)          | 12  |
|   | 2.4  | CPCI连接器                       | 14  |
|   |      | 2.4.1 J54 连接器                 | 14  |
|   |      | 2.4.2 J58 连接器                 | 15  |
|   |      | 2.4.3 J60 连接器                 | 16  |
|   |      | 2.4.4 J61 连接器                 | 17  |
| 3 | 使件:  | 安装                            | 18  |
|   | 3.1  | 安装可移除SATA硬盘                   | 18  |
| 4 | BIOS | 设置                            | 20  |
|   | 4.1  | BIOS简介                        | 20  |
|   | 4.2  | BIOS基本设置                      | 20  |
|   | 4.3  | 主板BIOS设置                      | 21  |

|   | 4.3.1 串口的设置                       |  |
|---|-----------------------------------|--|
|   | 4.3.2 Boot设置                      |  |
|   | 4.3.3 Restore on AC Power loss的设置 |  |
| 5 | 驱动程序的安装以及售后事项                     |  |
|   | 5.1 驱动文件的安装                       |  |
|   | 5.2 售后事项                          |  |
|   |                                   |  |

# 1 产品说明

CPCI7961 是由阿尔泰科技开发的一款高性能、低功耗的单板计算机,产品具有稳定可靠的特点,是工厂自动化、交通运输、军事应用等领域的理想选择。另外 CPCI7961 完全兼容符合标准 CompactPCI 规范的系统。

# 1.1 产品介绍

CPCI7961 采用 Intel<sup>®</sup> Core<sup>™</sup> 2 Duo 处理器和 Intel<sup>®</sup> GM45、Intel<sup>®</sup> ICH9M 芯片组,使用 PCI EXPRESS 技术实现 I/O 吞吐量的最大化,两个前端千兆以太网(GbE)端口提供了 2Gb/s 的双向带宽。主板提供 1 个 DDR2 SODIMM 内存插槽,最大内存容量达 4GB。一个 DVI 显示接口,3 个 SATA 硬盘接口(2 个接至 RTM),1 个 CompactFlash 接口,2个10/100/1000Mbps 前端以太网端口,12个 USB2.0 接口(8 个接至 RTM),2 个 RS232全功能 COM 口(一个 TTL 电平接口接至 RTM),一个 VGA 接口(接至 RTM),5 个 PCI Express x1 的通道(接至 RTM)。

# 1.2 产品特点

| • | 处理器:  | Intel <sup>®</sup> Core <sup>™</sup> 2 Duo P8400, 2.26GHz主频 |
|---|-------|-------------------------------------------------------------|
| ٠ | 芯片组:  | Intel <sup>®</sup> GM45+Intel <sup>®</sup> ICH9M-E          |
| ٠ | BIOS: | AMI <sup>®</sup> BIOS                                       |
| ٠ | 内存:   | 单通道 DDR2 800/667MHz,最大支持 4GB                                |
| ٠ | 总线:   | 前端总线: 1066/800/667MHz                                       |
|   |       | CompactPCI: PCI 32 位/33MHz, 3.3V 和 5V 可选通用电压 (I/O)          |
|   |       | 可工作于支持CompactPCI <sup>®</sup> 总线通信(通用模式)的系统槽和外              |
|   |       | 设槽                                                          |
| ٠ | 存储:   | 前板: 支持 2.5″板载硬盘, 一个可移除 SATA 接口                              |
|   |       | 后板:提供2个SATA 2.0 总线接口                                        |
|   |       | CompactFlash 插槽: 1个                                         |
| ٠ | 以太网:  | 2个以太网控制器: Intel 82567 (PHY)、Realtek RTL8111C                |
|   |       | 2个 RJ45 以太网前板接口                                             |
| ٠ | 显示:   | 控制器: Intel <sup>®</sup> GM45 集成显卡                           |
|   |       | DVI-I接口输出模拟与数字视频信号                                          |

3

| ٠ | USB:  | 4个USB 2.0前面板端口                   |
|---|-------|----------------------------------|
|   |       | 8个USB2.0端口至 RTM                  |
| ٠ | 串口:   | 1 个前端 RS232 串口                   |
|   |       | 1个RS232端口至RTM                    |
| ٠ | 电池:   | 钮扣电池 3V                          |
| ٠ | 标准:   | PICMG®2.0 CompactPCI® R3.0       |
|   |       | PICMG®2.1 热插拔规范 R2.0             |
|   |       | PICMG®2.9 系统管理规范 R1.0            |
|   |       | PICMG®2.16 包交换背板规范 R1.0          |
| ٠ | 操作系统: | 兼容 Windows XP/2000, Win 7, Linux |

1.3 详细说明

### 1.3.1 硬件配置说明

#### 处理器

Intel<sup>®</sup> Core<sup>™</sup> 2 Duo P8400 处理器

- ◆ 2.26GHz 主频, CPU 二级缓存 3MB
- ◆ µFC-PGA 封装
- ◆ 前端总线: 1066MHz
- ◆ 制造工艺: 45nm
- ◆ 最大功率 (TDP): 25W
- ◆ 最高允许工作温度 (Tj): 105℃

#### 芯片组(GM45)

|      | 最大可支持单通道 4GB 内存                                   |
|------|---------------------------------------------------|
| 内存   | 支持 DDR2 800/667MHz, 256Mb、512MB、1GB、2GB 以及 4GB 容量 |
|      | 200 - pin SODIMM 内存插槽                             |
|      | GM45 集成显卡                                         |
| 显示控制 | 1个DVI-I接口                                         |
|      | 一个 VGA 接口 (接至 RTM)                                |

### 芯片组(ICH9M-E)

₩ 北京阿尔泰科技发展有限公司

|                    | 兼容 PCI2.1 规范                 |
|--------------------|------------------------------|
| DCI/DCI。台建按制器      | 支持 PC/PCI DMA                |
| 1 C1/1 C1 C 心灵江 响曲 | 32-bit 3.3V 33MHz PCI 接口     |
|                    | 兼容 PCI Express 1.0a 规范       |
|                    | 前板:支持2.5"板载硬盘,一个可移除SATA接口    |
| SATA 连接器           | 数据传送速度可达 1.5Gb/s(150MB/s)    |
|                    | 后板:提供2个 SATA2.0 总线接口         |
| USB 按口             | 前板: 支持4个向下兼容 USB2.0 端口       |
| 030 12 1           | 后板: 支持 8 个 USB2.0 总线端口       |
| CF卡培口              | 支持单个 CF 卡                    |
| СГ Г Т Ц Ц         | 1个CompactFlash 插槽            |
| 由酒管理               | 完全支持 ACPI                    |
| 七体百生               | 支持产生 SMI# (系统管理中断)           |
| BIOS               | American Megatrends Inc BIOS |
| DIOS               | SPI 类型                       |

# 其他芯片

|     | 控制器: Intel 82567 (PHY)、Realtek 8111C           |
|-----|------------------------------------------------|
|     | 兼容 IEEE802.3、IEEE802.3u、IEEE802.3x、IEEE802.3ab |
| LAN | 前板连接器: RJ45×2                                  |
|     | 后板: 10/100/1000BASE-TX ×2                      |
|     | F81216D                                        |
| 串口  | 1个全功能串口,符合 NS16C550A                           |
|     | 连接器: COM1 (RS-232), DB-9                       |

# 1.3.2 机械尺寸

### 1.3.2.1 规格(单位 mm)

标准的 6UCompactPCI®

L×W (长×宽)

233.23mm×160mm

H (高)

4HP, 20.32mm

#### 1.3.2.2 重量(带散热器)

小于 600g

## 1.3.3 电气特性

#### 1.3.3.3 RTC 电池

典型电压值: 3.0V

#### 1.3.4 环境特性

#### 1.3.4.1 运行温度

正常运行温度范围: 0 到 55℃

#### 1.3.4.2 运行湿度

正常运行湿度范围: 20%到 90%, 相对湿度, 无凝霜

#### 1.3.4.3 存储温度

存储温度-40℃到85℃

#### 1.3.4.4 存储湿度

相对湿度: 95%@60℃

# 2 硬件资源介绍

本章主要介绍 CPCI7961 单板计算机硬件资源以及接口定义,对于各类功能接口有 详细的描述,在使用本主板之前请仔细阅读本部分,以便更好的使用本产品。

# 2.1 板卡图示

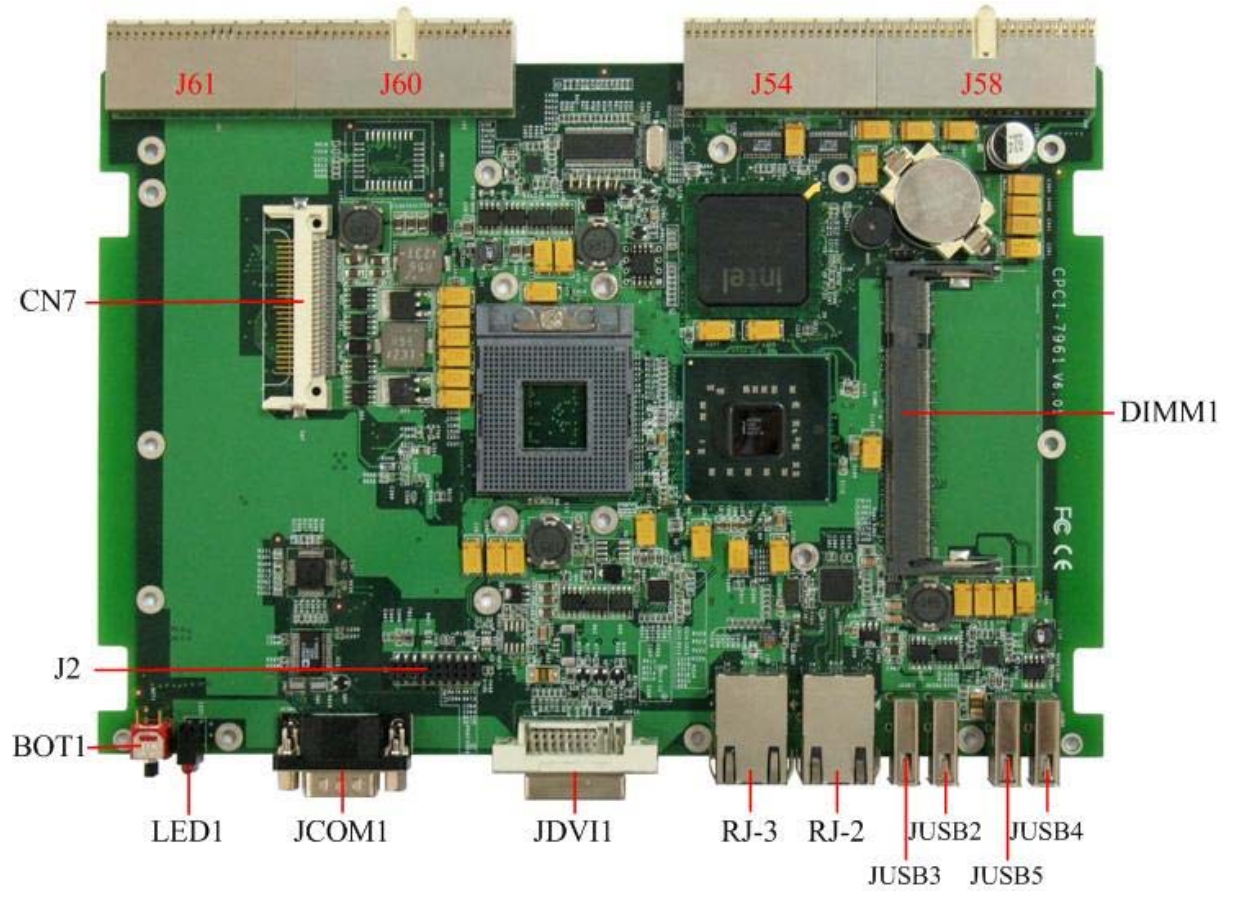

图 2-1

# 2.2 指示灯及开关

|    | BOT1       | LED1 |    |
|----|------------|------|----|
| 开机 | lacksquare |      | 运行 |
| 复位 | lacksquare |      | 电源 |

# 2.2.1 指示灯

| LED 指示灯 | 功能     | 状态 | 说明          |
|---------|--------|----|-------------|
| 红色 LED  | 系统电源状态 | 亮  | 系统电源正常      |
| 绿色 LED  | 硬盘状态   | 闪烁 | 读写硬盘,指示灯会闪烁 |

## 2.2.2 开关

BOT1 上有两个按键开关,其上侧的为开机按键,下侧的为复位按键。

# 2.3 连接件

### 2.3.1 连接件(接口)列表

| JCOM1       | 串口                   |
|-------------|----------------------|
| J2          | 可移除 SATA             |
| JUSB2~JUSB5 | 4个USB                |
| RJ-2~RJ-3   | 2 个 LAN              |
| JDVI1       | DVI-I                |
| CN7         | CF                   |
| DIMM1       | DDR2 SO-DIMM H=6.5mm |

# 2.3.2 连接件(接口)设置

#### 2.3.2.1 串口 (JCOM1)

CPCI7961 单板计算机具有一个全功能串口 JCOM1,接头为标准的 DB9 针公头。

| 引脚号 | 信号名称 |
|-----|------|
| 1   | DCD  |
| 2   | TXD  |
| 3   | RXD  |
| 4   | DTR  |
| 5   | GND  |
| 6   | DSR  |
| 7   | RST  |
| 8   | CTS  |
| 9   | RI   |

#### 2.3.2.2 硬盘接口(J2)

SATA 接口,支持 2.5" 板载硬盘,接口需要一个专用的转接板 CPCI-7961-SATA。

₩ 北京阿尔泰科技发展有限公司

| Pin #   | Signal   |           |
|---------|----------|-----------|
| S1      | GND      |           |
| S2      | TX+      |           |
| S3      | TX-      |           |
| S4      | GND      | S1        |
| S5      | RX-      | Signal    |
| S6      | RX+      |           |
| S7      | GND      | <b>S7</b> |
| P1      | NC       |           |
| P2      | NC       | P1        |
| P3      | NC       |           |
| P4      | GND      |           |
| P5      | GND      |           |
| P6      | GND      |           |
| P7      | 5V       |           |
| P8      | 5V       |           |
| P9      | 5V       | C P15     |
| P10     | GND      | - Jal     |
| P11     | Reserved |           |
| P12     | GND      |           |
| P13~P15 | 12V      |           |

### 2.3.2.3 4 个 USB 接口(JUSB2~JUSB5)

CPCI7961 单板计算机前端提供 4 个符合 USB2.0 规范的 USB 接口,数据传输速度 可达 480Mbps,具有热插拔功能,理论上可以通过扩展连接 127 个 USB 设备。

| 引脚端号 | 信号名称  | 信号说明   |
|------|-------|--------|
| 1    | +5V   | +5V 电源 |
| 2    | -Data | 数据线    |
| 3    | +Data | 数据线    |
| 4    | GND   | 地      |

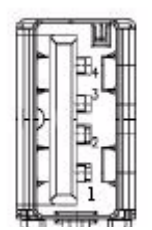

#### 2.3.2.4 2 ↑ LAN (RJ-2~RJ-3)

CPCI7961 单板计算机前板具有 2 个自适应功能的以太网接口,支持 10/100/1000Mbps,符合 IEEE802.3u 100Base-T&IEEE802.3ab1000Base-T,兼容主流的网 络操作系统。

| 引脚端号 | 1000BT 信号 | 100BT 信号 |
|------|-----------|----------|
| 1    | MDI0+     | TX+      |
| 2    | MDI0-     | TX-      |
| 3    | MDI1+     | RX+      |
| 4    | MDI1-     | 保留       |
| 5    | MDI2+     | 保留       |
| 6    | MDI2-     | RX-      |
| 7    | MDI3+     | 保留       |
| 8    | MDI3-     | 保留       |

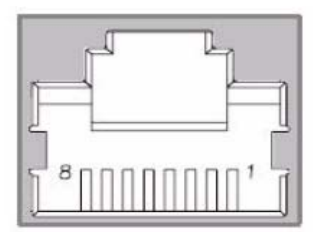

#### 2.3.2.5 DVI (JDVI1)

DVI-I 接口连接器,连接常见的具有 DVI 接口的显示器。

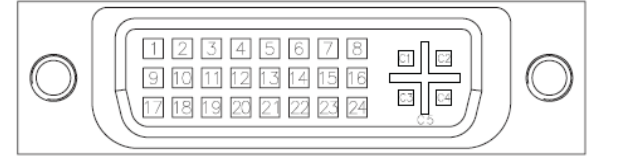

| 引脚端号 | 信号名称                | 引脚端号 | 信号名称                |
|------|---------------------|------|---------------------|
| 1    | TMDS Data2-         | 16   | Hot Plug Detect     |
| 2    | TMDS Data2+         | 17   | TMDS Data0-         |
| 3    | TMDS Data2/4 Shield | 18   | TMDSData0+          |
| 4    | TMDS Data4-         | 19   | TMDS Data0/5 Shield |
| 5    | TMDS Data4+         | 20   | TMDS Data5-         |

₩ 北京阿尔泰科技发展有限公司

| 6  | DDC Clock [SCL]      | 21 | TMDS Data5+            |
|----|----------------------|----|------------------------|
| 7  | DDC Data [SDA]       | 22 | TMDS Clock Shield      |
| 8  | Analog vertical sync | 23 | TMDS Clock +           |
| 9  | TMDS Data1-          | 24 | TMDS Clock -           |
| 10 | TMDS Data1+          | C1 | Analog Red             |
| 11 | TMDS Data1/3 Shield  | C2 | Analog Green           |
| 12 | TMDS Data3-          | C3 | Analog Blue            |
| 13 | TMDS Data3+          | C4 | Analog Horizontal Sync |
| 14 | +5 V Power           | C5 | Analog GND Return      |
| 15 | GND                  |    |                        |

## 2.3.2.6 CF (CN7)

CF 卡接口,设置为 IDE 主设备。

| 管脚 | 信号名称 | 管脚 | 信号名称    |
|----|------|----|---------|
| 1  | GND  | 26 | CD1#    |
| 2  | D03  | 27 | D11     |
| 3  | D04  | 28 | D12     |
| 4  | D05  | 29 | D13     |
| 5  | D06  | 30 | D14     |
| 6  | D07  | 31 | D15     |
| 7  | CS0# | 32 | CS1#    |
| 8  | GND  | 33 | VS1#    |
| 9  | GND  | 34 | IORD#   |
| 10 | GND  | 35 | IOWR#   |
| 11 | GND  | 36 | WE#     |
| 12 | GND  | 37 | IREQ    |
| 13 | +5V  | 38 | +5V     |
| 14 | GND  | 39 | CSEL#   |
| 15 | GND  | 40 | VS2#    |
| 16 | GND  | 41 | RESET   |
| 17 | GND  | 42 | IORDY   |
| 18 | A02  | 43 | INPACK# |
| 19 | A01  | 44 | REG#    |
| 20 | A00  | 45 | DASP#   |
| 21 | D00  | 46 | PDIAG#  |
| 22 | D01  | 47 | D08     |
| 23 | D02  | 48 | D09     |
| 24 | NC   | 49 | D10     |
| 25 | CD2# | 50 | GND     |

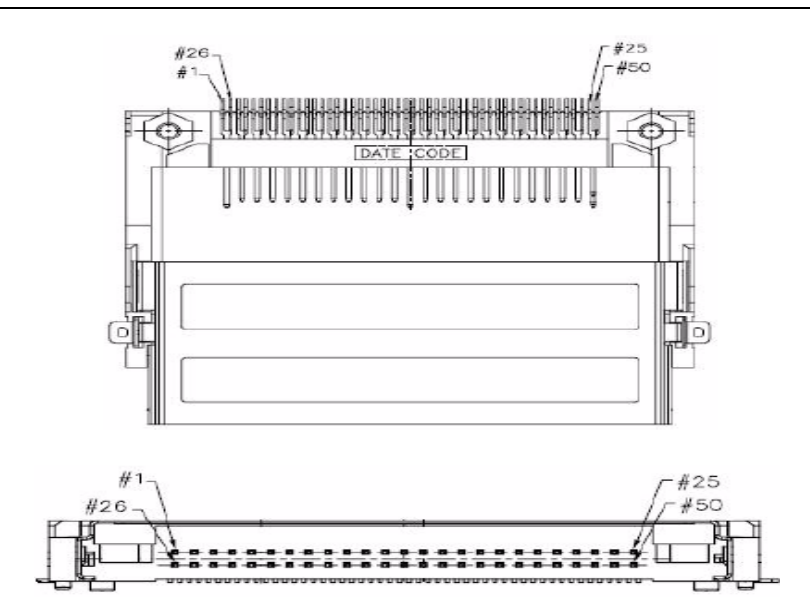

### 2.3.2.7 内存插槽 (DIMM1)

一个 200-pin/高度 6.5mm DDR2 内存插槽,支持 DDR II 800、667MHz,最大容量可达 4GB。

| 管脚 | 信号名称  | 管脚 | 信号名称  | 管脚  | 信号名称  | 管脚  | 信号名称  | 管脚  | 信号名称  |
|----|-------|----|-------|-----|-------|-----|-------|-----|-------|
| 1  | VREF  | 41 | GND   | 81  | +1.8V | 121 | GND   | 161 | GND   |
| 2  | GND   | 42 | GND   | 82  | +1.8V | 122 | GND   | 162 | GND   |
| 3  | GND   | 43 | DQ47  | 83  | NC    | 123 | DQ31  | 163 | NC    |
| 4  | DQ59  | 44 | DQ43  | 84  | NC    | 124 | DQ27  | 164 | CK0   |
| 5  | DQ63  | 45 | DQ46  | 85  | BA2   | 125 | DQ30  | 165 | GND   |
| 6  | DQ58  | 46 | DQ42  | 86  | NC    | 126 | DQ26  | 166 | CK0#  |
| 7  | DQ62  | 47 | GND   | 87  | +1.8V | 127 | GND   | 167 | DQS#1 |
| 8  | GND   | 48 | GND   | 88  | +1.8V | 128 | GND   | 168 | GND   |
| 9  | GND   | 49 | DQS#5 | 89  | A12   | 129 | DQS#3 | 169 | DQS1  |
| 10 | DM7   | 50 | NC    | 90  | A11   | 130 | DM3   | 170 | DM1   |
| 11 | DQS#7 | 51 | DQS5  | 91  | A9    | 131 | DQS3  | 171 | GND   |
| 12 | GND   | 52 | DM5   | 92  | A7    | 132 | GND   | 172 | GND   |
| 13 | DQS7  | 53 | GND   | 93  | A8    | 133 | GND   | 173 | DQ13  |
| 14 | DQ57  | 54 | GND   | 94  | A6    | 134 | DQ25  | 174 | DQ9   |
| 15 | GND   | 55 | DQ45  | 95  | +1.8V | 135 | DQ29  | 175 | DQ12  |
| 16 | DQ56  | 56 | DQ41  | 96  | +1.8V | 136 | DQ24  | 176 | DQ8   |
| 17 | DQ61  | 57 | DQ44  | 97  | A5    | 137 | DQ28  | 177 | GND   |
| 18 | GND   | 58 | DQ40  | 98  | A4    | 138 | GND   | 178 | GND   |
| 19 | DQ60  | 59 | GND   | 99  | A3    | 139 | GND   | 179 | DQ7   |
| 20 | DQ51  | 60 | GND   | 100 | A2    | 140 | DQ19  | 180 | DQ3   |
| 21 | GND   | 61 | DQ39  | 101 | A1    | 141 | DQ23  | 181 | DQ6   |
| 22 | DQ50  | 62 | DQ35  | 102 | A0    | 142 | DQ18  | 182 | DQ2   |
| 23 | DQ55  | 63 | DQ38  | 103 | +1.8V | 143 | DQ22  | 183 | GND   |
| 24 | GND   | 64 | DQ34  | 104 | +1.8V | 144 | GND   | 184 | GND   |
| 25 | DQ54  | 65 | GND   | 105 | A10   | 145 | GND   | 185 | DM0   |
| 26 | DM6   | 66 | GND   | 106 | BA1   | 146 | DQS#2 | 186 | DQS0  |
| 27 | GND   | 67 | DM4   | 107 | BA0   | 147 | DM2   | 187 | GND   |
| 28 | GND   | 68 | DQS#4 | 108 | RAS#  | 148 | DQS#2 | 188 | DQS0  |

| 29 | DQS#6 | 69 | NC   | 109 | WE#   | 149 | GND  | 189 | DQ5   |
|----|-------|----|------|-----|-------|-----|------|-----|-------|
| 30 | CK1   | 70 | DQS4 | 110 | SCS#0 | 150 | GND  | 190 | GND   |
| 31 | DQS6  | 71 | GND  | 111 | +1.8V | 151 | DQ21 | 191 | DQ4   |
| 32 | CK1#  | 72 | GND  | 112 | +1.8V | 152 | DQ17 | 192 | DQ1   |
| 33 | GND   | 73 | DQ37 | 113 | CAS#  | 153 | DQ20 | 193 | GND   |
| 34 | GND   | 74 | DQ33 | 114 | ODT0  | 154 | DQ16 | 194 | DQ0   |
| 35 | DQ53  | 75 | DQ36 | 115 | SCS#1 | 155 | GND  | 195 | SDA   |
| 36 | DQ49  | 76 | DQ32 | 116 | A13   | 156 | GND  | 196 | GND   |
| 37 | DQ52  | 77 | GND  | 117 | +1.8V | 157 | DQ15 | 197 | SCL   |
| 38 | DQ48  | 78 | GND  | 118 | +1.8V | 158 | DQ11 | 198 | SA0   |
| 39 | GND   | 79 | CKE0 | 119 | ODT1  | 159 | DQ14 | 199 | +3.3V |
| 40 | GND   | 80 | CKE1 | 120 | NC    | 160 | DQ10 | 200 | SA1   |

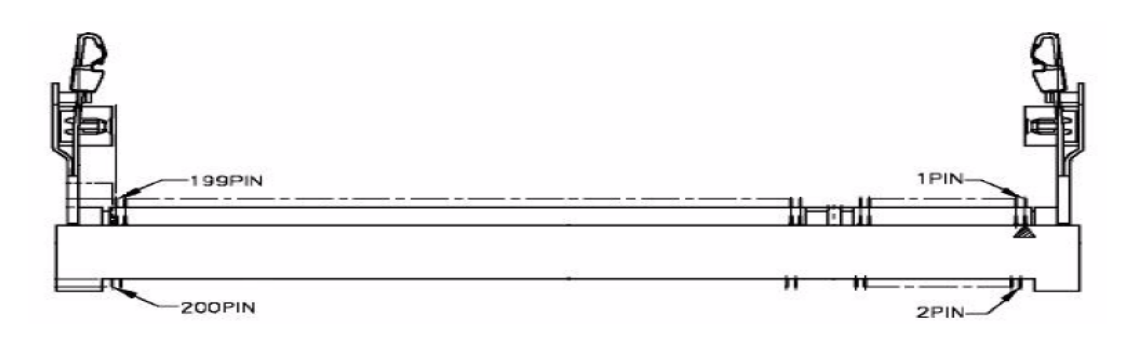

# 2.4 CPCI 连接器

# 2.4.1 J54 连接器

J54 连接器的引脚定义如下:

| 25        |                |               | 15    | 11 |     |       |            | 1                |
|-----------|----------------|---------------|-------|----|-----|-------|------------|------------------|
|           |                |               |       |    | V.  | •V• • | V          | <b>= = / =</b> e |
|           |                |               |       |    |     |       |            | <b>= = =</b> d   |
|           |                |               |       | -  |     |       |            | <b>— — —</b> C   |
|           |                |               |       |    |     |       |            | <b>•</b> • • b   |
| <b>•^</b> | <sub>0</sub> - | - <b>-</b> ^- | = =,= |    | A . | -A    | <b>-</b> ^ | • • _ • a        |

| 引脚     | Α       | В      | С       | D      | Ε      | F   |
|--------|---------|--------|---------|--------|--------|-----|
| J54-1  | CLK1    | GND    | REQ1#   | GNT1#  | REQ2#  | GND |
| J54-2  | CLK2    | CLK3   | SYSEN#  | GNT2#  | REQ3#  | GND |
| J54-3  | CLK4    | GND    | GNT3#   | REQ4#  | GNT4#  | GND |
| J54-4  | V(I/O)1 | BRSVB4 | C/BE7#  | GND    | C/BE6# | GND |
| J54-5  | C/BE5#  | GND    | V(I/O)6 | C/BE4# | PAR64  | GND |
| J54-6  | AD63    | AD62   | AD61    | GND    | AD60   | GND |
| J54-7  | AD59    | GND    | V(I/O)5 | AD58   | AD57   | GND |
| J54-8  | AD56    | AD55   | AD54    | GND    | AD53   | GND |
| J54-9  | AD52    | GND    | V(I/O)4 | AD51   | AD50   | GND |
| J54-10 | AD49    | AD48   | AD47    | GND    | AD46   | GND |
| J54-11 | AD45    | GND    | V(I/O)3 | AD44   | AD43   | GND |
| J54-12 | AD42    | AD41   | AD40    | GND    | AD39   | GND |
| J54-13 | AD38    | GND    | V(I/O)2 | AD37   | AD36   | GND |
| J54-14 | AD35    | AD34   | AD33    | GND    | AD32   | GND |
| J54-15 | NC      | GND    | FAL#    | REQ5#  | GNT5#  | GND |
| J54-16 | TRIG1   | TRIG0  | DEG#    | GND    | TRIG7  | GND |
| J54-17 | TRIG2   | GND    | PRST#   | REQ6#  | GNT6#  | GND |
| J54-18 | TRIG3   | TRIG4  | TRIG5   | GND    | TRIG6  | GND |
| J54-19 | GND     | GND    | NC      | NC     | NC     | GND |
| J54-20 | CLK5    | GND    | NC      | GND    | NC     | GND |
| J54-21 | CLK6    | GND    | NC      | NC     | NC     | GND |
| J54-22 | GA4     | GA3    | GA2     | GA1    | GA0    | GND |

# 2.4.2 J58 连接器

J58 连接器的引脚定义如下:

22

| <b>.</b> ' | - |   | - | - | - | - | - |   |   | - | =L | - |   | <b>_</b> L | - |   | - | 1 | - | - | - | e |
|------------|---|---|---|---|---|---|---|---|---|---|----|---|---|------------|---|---|---|---|---|---|---|---|
| -          | - |   | - | - | - | - | - | - | - | - | -  | - | - | -          | - | - | - | - | - | - | - | d |
| -          | - | - | - | - | - | - | - | - | - | - | -  | - | - | -          | - | - | - | - | - | - | - | C |
| -          | - | - | - | - | - | - | - | - | - | - | -  | - | - | -          | - | - | - | - | - | - | - | b |
| -          | - | - | - | - | - | - | - | - | - | - | -  | - | - | -          | - | - | - | - | - | - | - | ß |

| 0      |             |        |        |       |        |     |
|--------|-------------|--------|--------|-------|--------|-----|
| 引脚     | А           | В      | С      | D     | E      | F   |
| J58-1  | 5V          | -12    | TRST#  | +12V  | 5V     | GND |
| J58-2  | TCK         | 5V     | TMS    | NC    | TDI    | GND |
| J58-3  | INTA#       | INTB#  | INTC#  | 5V    | INTD#  | GND |
| J58-4  | NC          | NC     | V(I/O) | INTP  | INTS   | GND |
| J58-5  | NC          | NC     | RST#   | GND   | GNT0#  | GND |
| J58-6  | REQ0#       | GND    | 3.3V   | CLK0  | AD31   | GND |
| J58-7  | AD30        | AD29   | AD28   | GND   | AD27   | GND |
| J58-8  | AD26        | GND    | V(I/O) | AD25  | AD24   | GND |
| J58-9  | C/BE3#      | GND    | AD23   | GND   | AD22   | GND |
| J58-10 | AD21        | GND    | 3.3V   | AD20  | AD19   | GND |
| J58-11 | AD18        | AD17   | AD16   | GND   | C/BE2# | GND |
| J58-12 | 3.3V        | FRAME# | IRDY#  | GND   | TRDY#  | GND |
| J58-13 | DEVSE<br>L# | GND    | V(I/O) | STOP# | LOCK#  | GND |
| J58-14 | 3.3V        |        |        | GND   | PERR#  | GND |
| J58-15 | SERR#       | GND    | 3.3V   | PAR   | C/BE1# | GND |
| J58-16 | 3.3V        | AD15   | AD14   | GND   | AD13   | GND |
| J58-17 | AD12        | GND    | V(I/O) | AD11  | AD10   | GND |
| J58-18 | 3.3V        | AD9    | AD8    | M66EN | C/BE0  | GND |
| J58-19 | AD7         | GND    | 3.3V   | AD6   | AD5    | GND |
| J58-20 | 3.3V        | AD4    | AD3    | 5V    | AD2    | GND |
| J58-21 | AD1         | 5V     | V(I/O) | AD10  | ACK64  | GND |
| J58-22 | 5V          | REQ64# | ENUM#  | 3.3V  | 5V     | GND |

# 2.4.3 J60 连接器

RTM 接口 J60 连接器的引脚定义如下:

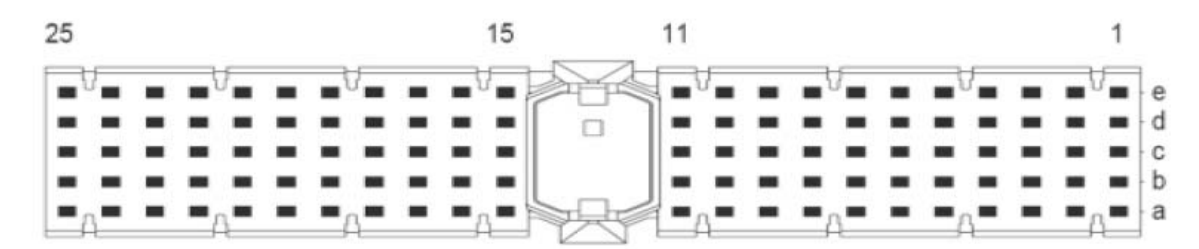

| Pin    | А                | В                | C   | D        | Е        | F   |
|--------|------------------|------------------|-----|----------|----------|-----|
| J60-1  | PCIE_RX04_LAN_DP | PCIE_RX04_LAN_NP | GND | USB_PN11 | USB_PP11 | GND |
| J60-2  | GND              | GND              | GND | GND      | GND      | GND |
| J60-3  | PCIE_RX03_LAN_DP | PCIE_RX03_LAN_NP | GND | USB_PN10 | USB_PP10 | GND |
| J60-4  | GND              | GND              | GND | GND      | GND      | GND |
| J60-5  | PCIE_RX02_LAN_DP | PCIE_RX02_LAN_NP | GND | USB_PN9  | USB_PP9  | GND |
| J60-6  | GND              | GND              | GND | GND      | GND      | GND |
| J60-7  | PCIE_TX04_LAN_DP | PCIE_TX04_LAN_NP | GND | USB_PN8  | USB_PP8  | GND |
| J60-8  | GND              | GND              | GND | GND      | GND      | GND |
| J60-9  | PCIE_TX03_LAN_DP | PCIE_RX03_LAN_NP | GND | USB_PN7  | USB_PP7  | GND |
| J60-10 | GND              | GND              | GND | GND      | GND      | GND |
| J60-11 | PCIE_TX02_LAN_DP | PCIE_RX02_LAN_NP | GND | USB_PN6  | USB_PP6  | GND |
| J60-   |                  |                  |     |          |          |     |
| 12-14  |                  |                  |     |          |          |     |
| J60-15 | PCIE_RX01_LAN_DP | PCIE_RX01_LAN_NP | GND | USB_PN5  | USB_PP5  | GND |
| J60-16 | GND              | GND              | GND | GND      | GND      | GND |
| J60-17 | PCIE_TX01_LAN_DP | PCIE_RX01_LAN_NP | GND | USB_PN4  | USB_PP4  | GND |
| J60-18 | GND              | GND              | GND | GND      | GND      | GND |
| J60-19 | SATA_TXP3        | SATA_TXN3        | GND | USB_PN3  | USB_PP3  | GND |
| J60-20 | GND              | GND              | GND | GND      | GND      | GND |
| J60-21 | SATA_TXP2        | SATA_TXN2        | GND | USB_PN2  | USB_PP2  | GND |
| J60-22 | GND              | GND              | GND | GND      | GND      | GND |
| J60-23 | SATA_RXP3        | SATA_RXN3        | GND | LAN_LED3 | LAN_LED2 | GND |
| J60-24 | GND              | GND              | GND | LAN_LED1 | LAN_LED0 | GND |
| J60-25 | SATA RXP2        | SATA RXN2        | GND | GND      | GND      | GND |

# 2.4.4 J61 连接器

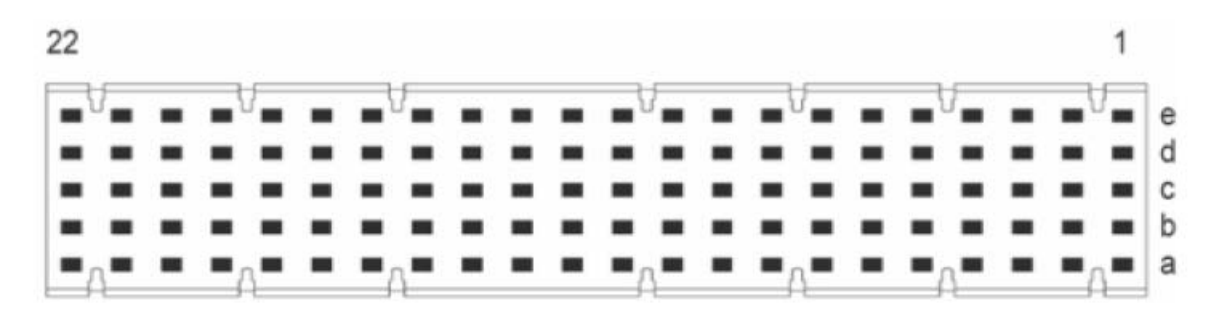

| Pin    | А   | В            | С                     | D                        | Е                      | F   |
|--------|-----|--------------|-----------------------|--------------------------|------------------------|-----|
| J61-1  | GND | CRT _HSYNC   | GND                   | LAN_MDI3_D<br>N          | LAN_MDI3_<br>DP        | GND |
| J61-2  | GND | CRT_VSYNC    | GND                   | GND                      | GND                    | GND |
| J61-3  | GND | GND          | GND                   | LAN_MDI2_D<br>N          | LAN_MDI2_<br>DP        | GND |
| J61-4  | GND | CRT_Q_RED    | GND                   | GND                      | GND                    | GND |
| J61-5  | GND | CRT_Q_GREEN  | GND                   | LAN_MDI1_D<br>N          | LAN_MDI1_<br>DP        | GND |
| J61-6  | GND | CRT_Q_BLUE   | GND                   | GND                      | GND                    | GND |
| J61-7  | GND | GND          | GND                   | LAN_MDI0_D<br>N          | LAN_MDI0_<br>DP        | GND |
| J61-8  | GND | GND          | GND                   | GND                      | GND                    | GND |
| J61-9  | GND | CRT_DDC_DATA | GND                   | DTR-B                    | CTS-B                  | GND |
| J61-10 | GND | CRT_DDC_CLK  | GND                   | RTS-B                    | DSR-B                  | GND |
| J61-11 | GND | GND          | TX_B                  | RX-B                     | DCD-B                  | GND |
| J61-12 | GND | GND          | RI_B                  | DCD-A                    | RI-A                   | GND |
| J60-13 | GND | GND          | DTR_A                 | CTS-A                    | RTS-A                  | GND |
| J60-14 | GND | GND          | DSR_A                 | TX-A                     | RX-A                   | GND |
| J61-15 | GND | GND          | LPT_STB#              | LPT_AFD#/FD<br>D_DRVDEN0 | LPT_ERR#/F<br>DD_HEAD# | GND |
| J61-16 | GND | GND          | LPT_ACK#/FD<br>D_DSB# | LPT_BUSY/F<br>DD_MOB#    | LPT_PE/FDD<br>_WD#     | GND |
| J61-17 | GND | GND          | LPT_SLCT/FD<br>D_WE#  | LPT_PD7/FDD<br>_DSA#     | LPT_PD6/FD<br>D_MOA    | GND |
| J61-18 | GND | GND          | LPT_PD5               | LPT_PD4/FDD<br>_DSA#     | LPT_PD3/FD<br>D_RDATA# | GND |
| J61-19 | GND | GND          | LPT_PD2/FDD<br>_WP#   | LPT_INIT/FD<br>D_TRACK0# | LPT_PD0/FD<br>D_INDEX# | GND |
| J61-20 | GND | GND          | LPTSLIN/FDD<br>STEP#  | LPT_INIT#/FD<br>D_DIR#   | GND                    | GND |
| J61-21 | GND | GND          | GND                   | GND                      | GND                    | GND |
| J61-22 | GND | PA_MCLK      | PA MDAT               | PA_KBLCK                 | PA KBDATA              | GND |

# 3 硬件安装

# 3.1 安装可移除 SATA 硬盘

1、将硬盘装入支架内,注意支架的方向:硬盘接口应朝向图中方框的一侧,参见图 3-1。

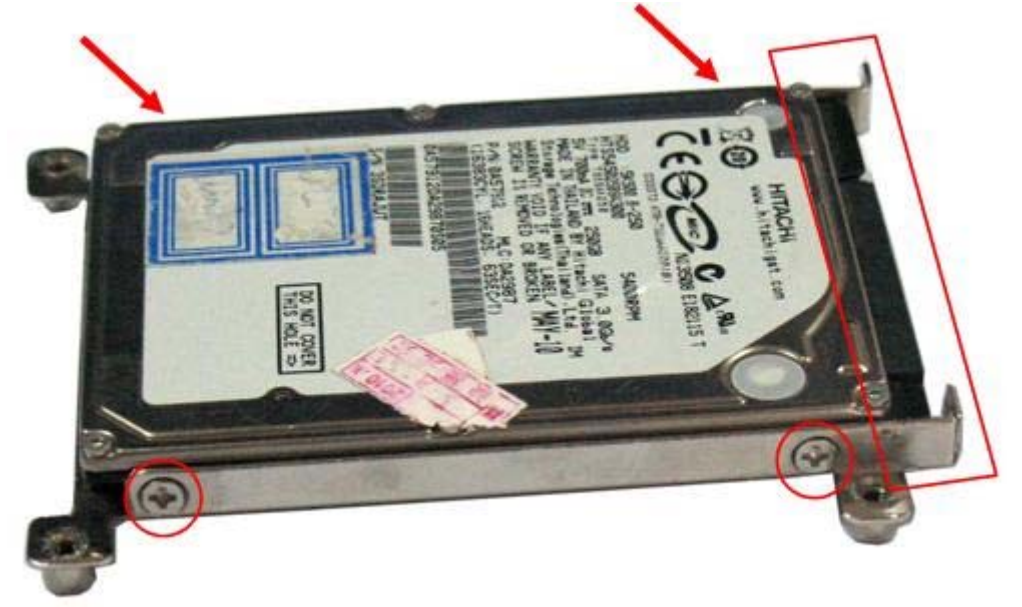

图 3-1

2、用4个螺丝将硬盘固定到支架上,定位孔位置如图 3-1 中圆形框和箭头指向处。

3、插入接口板

将 CPCI7961-SATA 板上的 SATA 接口插入到硬盘的 SATA 接口上。注意接口形状的 对应。如图 3-2 所示。

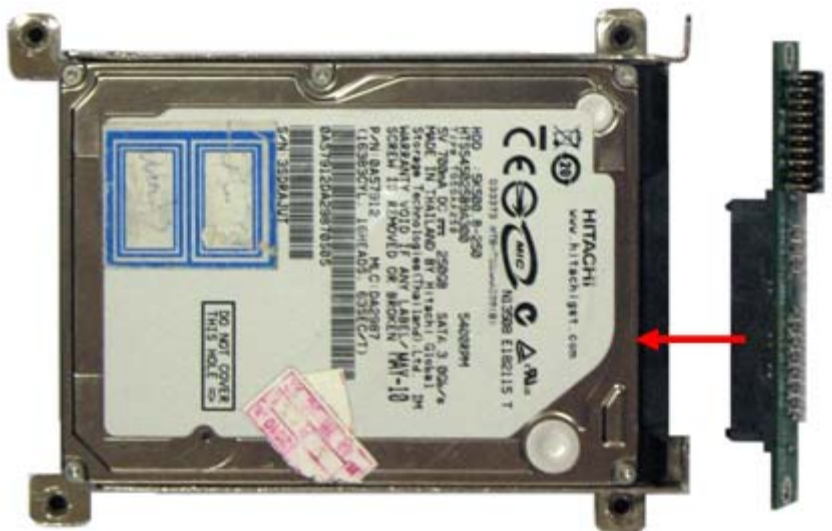

图 3-2

4、将 CPCI7961-SATA 接口板上的弯插插针插入到 CPCI7961 板卡的 J2 插座中,插紧,使硬盘支架贴近板卡。

5、用 4 个螺丝从板卡的背面拧到硬盘支架的定位孔,固定硬盘到 CPCI7961 板卡上。硬

盘支架和 CPCI7961 板卡的定位孔分布如图 3-3 和图 3-4 所示。

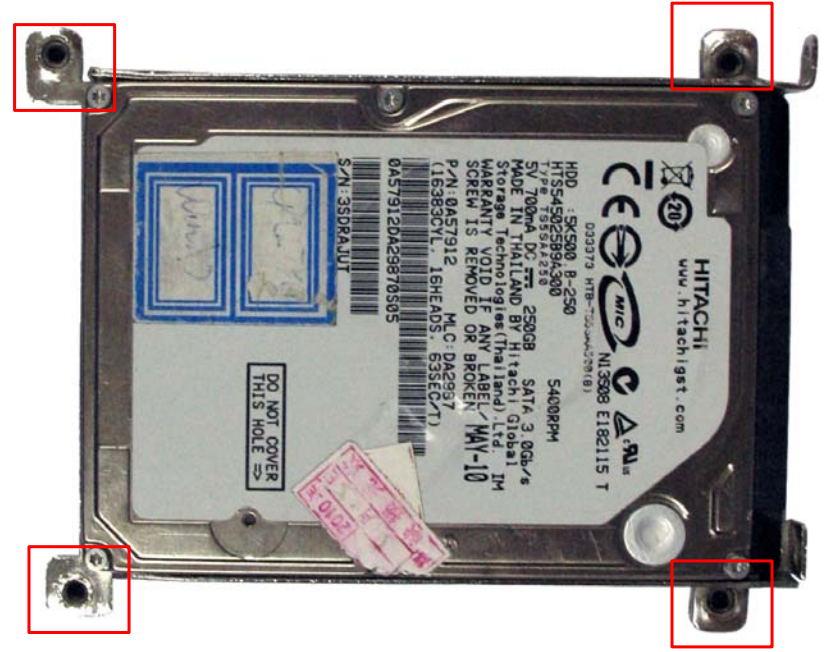

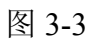

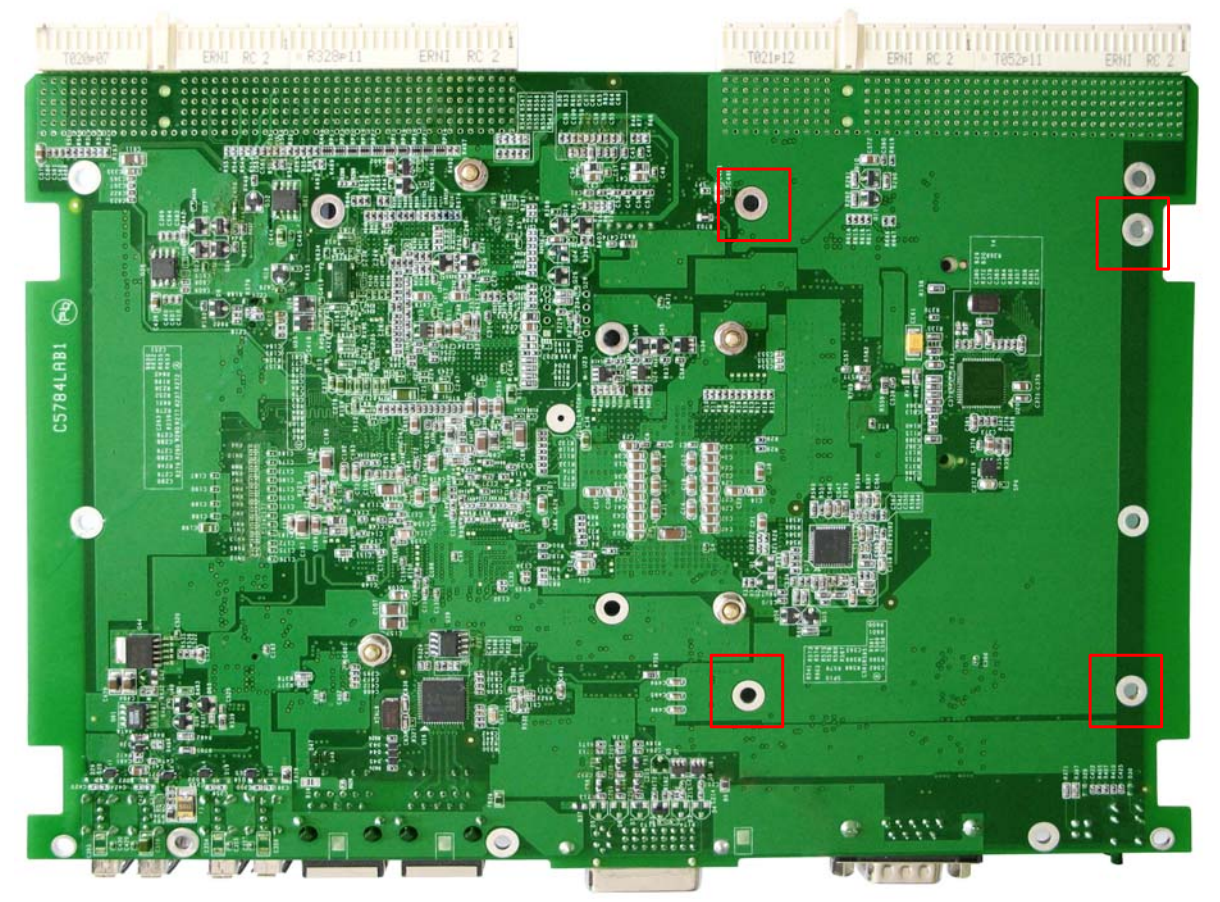

图 3-4

# 4 BIOS 设置

# 4.1 BIOS 简介

BIOS (Basic Input and Output System: 基本输入输出系统)固化在 CPU 板上的闪存存储器中,主要功能包括:初始化系统硬件,设置各系统部件的工作状态,调整各系统部件的工作参数,诊断系统各部件的功能并报告故障,给上层软件系统提供硬件控制操作接口,引导操作系统等。BIOS 提供用户一个菜单式的人机接口,方便用户配置各系统参数设置,控制电源管理模式,调整系统设备的资源分配等。

正确设置 BIOS 各项参数,可以使系统稳定可靠地工作,同时也能提升系统的整体性能。不适当的或者错误的修改 BIOS 设置,可能导致系统工作不稳定,甚至无法正常工作。

### 4.2 BIOS 基本设置

在系统接通电源,正常开机后,按下提示信息所指定的按键(通常是 Del)即可进入 BIOS 设置程序。通过 BIOS 修改的所有设置都保存在系统 CMOS 存储器中,该存储器由电池供电,即使切断外部电源,其内容也不会丢失,除非执行清除 CMOS 内容操作。

当 SETUP 程序启动之后,您可以看到 CMOS Setup Utility 的主画面如下图 4-1:

| BIOS SETUP UTILITY                                           |                                                  |                                                                                                    |                    |             |                                                                                                    |                                                          |  |  |
|--------------------------------------------------------------|--------------------------------------------------|----------------------------------------------------------------------------------------------------|--------------------|-------------|----------------------------------------------------------------------------------------------------|----------------------------------------------------------|--|--|
| Main                                                         | Advanced                                         | PCI PnP                                                                                                    | Boot               | Security    | Chipset                                                                                                    | Exit                                                     |  |  |
| System                                                       | Overview                                         |                                                                                                    |                    |             | Use [ENTE]                                                                                                    | R], [TAB] or                                             |  |  |
| <b>AMI BIO</b>                                               | S                                                |                                                                                                    |                    |             | [SHIFT-TAB]                                                                                                    | to select a                                              |  |  |
| Version                                                      | :08.00.15                                        |                                                                                                    |                    |             | field.                                                                                                    |                                                          |  |  |
| <b>Build Dat</b>                                             | a :08/09/11                                      |                                                                                                    |                    |             | Use [+] or [-]                                                                                                    | to configure                                             |  |  |
| ID                                                           | :1AAAA0                                          | 00                                                                                                    |                    |             | system Time.                                                                                                    |                                                          |  |  |
| <b>Bios Ver</b>                                              | :DT180M                                          | V_0.00.03                                                                                                    |                    |             |                                                                                                    |                                                          |  |  |
| Processor<br>Intel (R)<br>Speed<br>Count<br>System M<br>Size | Core (TM) 2<br>:2266MH<br>:1<br>(emory<br>:989MB | 2 Duo CPU<br>Iz                                                                                                    | P8400 @2.2         | 6GHz        | <ul> <li>← Select</li> <li>† ↓ Select</li> <li>+ - Chang</li> <li>Tab Select</li> <li>F1 Genera</li> <li>F10 Save an</li> <li>FSC Errit</li> </ul> | Screen<br>Item<br>e field<br>Field<br>al Help<br>nd Exit |  |  |
| System                                                       | Time                                             | r                                                                                                    | 12:00:001          |             | LSC LXII                                                                                                    |                                                          |  |  |
| System                                                       | Data                                             | , in the second second s | <b>Fhu 06/14/2</b> | )12]        |                                                                                                    |                                                          |  |  |
|                                                              |                                                  |                                                                                                    |                    |             |                                                                                                    |                                                          |  |  |
|                                                              | V02.61                                           | (C) Copyri                                                                                                    | ght 1985-20        | 06, America | n Megatrends,                                                                                                    | Inc                                                      |  |  |

图 4-1

#### Main

此界面显示了一些基本的 BIOS 以及相关硬件的信息,另外有部分操作提示,比如 设置系统时间就可以通过如下操作进行。

选择 System Time 选项,用<+>/<->来设置当前时间。用时/分/秒的格式来表示。

选择 System Date 选项,用<+>/<->设置当前日期,用月/日/年的格式表示。

如需保存修改内容,按下 F10 即可保存退出,系统重新启动。如不需要保存,按下 Esc 键即可,系统重新启动。

左右方向键选择用选择 Advanced, 如下图 4-2 所示:

| BIOS SETUP UTILITY                    |                                                          |                            |              |          |                                         |      |  |  |
|---------------------------------------|----------------------------------------------------------|----------------------------|--------------|----------|-----------------------------------------|------|--|--|
| Main                                  | Advanced                                                 | PCI PnP                    | Boot         | Security | Chipset                                 | Exit |  |  |
| Advanced                              | Settings                                                 |                            |              |          | <b>Configuration CPU</b>                |      |  |  |
| WARNING                               | G: Setting wrong                                         | <mark>g values in</mark> b | elow section | ns may   |                                         |      |  |  |
| cause syste                           | em to malfunction                                        | 1.                         |              |          |                                         |      |  |  |
| > CPU<br>> IDE<br>> ACP               | Configuration<br>Configuration<br>Configuration          |                            |              |          |                                         |      |  |  |
| > AHC<br>> APM                        | CI Configuration<br>I Configuration                      |                            |              |          |                                         |      |  |  |
| <ul> <li>ASF</li> <li>Even</li> </ul> | Configuration<br>at Log Configuration                    | )n<br>                     |              |          | ← Select Screen<br>†↓ Select Item       |      |  |  |
| > MPS                                 | Configuration                                            | tion                       |              |          | Enter Go to Sub Scre<br>F1 General Help | en   |  |  |
| > Smb                                 | ios Configuration                                        |                            |              |          | F10 Save and Exit<br>ESC Exit           |      |  |  |
| <ul><li>Kem</li><li>Trus</li></ul>    | ted Computing                                            | ration                     |              |          |                                         |      |  |  |
| ► USB                                 | Configuration                                            |                            |              |          |                                         |      |  |  |
| 🕞 > Supe                              | er IO config                                             |                            |              |          |                                         |      |  |  |
|                                       |                                                          |                            |              |          |                                         |      |  |  |
|                                       | V02.61 (C) Copyright 1985-2006, American Megatrends, Inc |                            |              |          |                                         |      |  |  |
|                                       |                                                          |                            | 图 4-2        |          |                                         |      |  |  |

其他操作与上面操作方式类似,关于 BIOS 的详细内容,可以参考有关 BIOS 的专 著,本用户手册将不做详细说明。

# 4.3 主板 BIOS 设置

CPCI7961 单板计算机通常需要通过 BIOS 设置的有系统时间(如图 4-1 所示)、串口的设置、Boot 的设置、Restore on AC Power loss 的设置。下面将做出说明。

### 4.3.1 串口的设置

选择 Advanced>Super IO Configuration (如图 4-3), 点击 Enter 确定进入图 4-4 界面,

(如果系统装有虚拟机软件或者其他与串口相关的软件可能界面会稍有不同),选择

Serial Port1 Address [Disabled],点击Enter,弹出Options菜单,选择3F8即可。

最后按下 F10 保存退出重启。

| BIOS SETUP UTILITY |                          |              |               |           |                   |       |  |
|--------------------|--------------------------|--------------|---------------|-----------|-------------------|-------|--|
| Main               | Advanced                 | PCI PnP      | Boot          | Security  | Chipset           | Exit  |  |
| Advanced           | Settings                 |              |               |           |                   | _     |  |
| WARNING            | G: Setting wron          | ig values in | below section | ons may   |                   |       |  |
| cause syste        | em to malfunction.       |              |               |           |                   |       |  |
| · ·                |                          |              |               |           |                   |       |  |
| > CPU              | Configuration            |              |               |           |                   |       |  |
| > IDE              | Configuration            |              |               |           |                   |       |  |
| > ACP              | I Configuration          |              |               |           |                   |       |  |
| > AHC              | CI Configuration         |              |               |           |                   |       |  |
| > APN              | I Configuration          |              |               |           |                   |       |  |
| > ASF              | Configuration            |              |               |           | ← Select Scr      | een   |  |
| <b>Ever</b>        | it Log Configurati       | ion          |               |           | ↑↓ Select Iten    | n     |  |
| Intel              | <b>Robson Configur</b>   | ation        |               |           | Enter Go to Sub S | creen |  |
| > MPS              | <b>Configuration</b>     |              |               |           | F1 General F      | leln  |  |
| > PCI              | <b>Express Configura</b> | ation        |               |           | F10 Save and Ex   | xit   |  |
| 🕞 > Smb            | ios Configuration        |              |               |           | ESC Exit          |       |  |
| 🕞 > Rem            | ote Access Config        | uration      |               |           |                   |       |  |
| 🕞 > Trus           | ted Computing            |              |               |           |                   |       |  |
| ► USB              | Configuration            |              |               |           |                   |       |  |
| → Supe             | er IO config             |              |               |           |                   |       |  |
|                    |                          |              |               |           |                   |       |  |
|                    | V02.61 (C)               | Convright 19 | 85-2006 A     | merican M | egatrends. Inc    |       |  |

图 4-3

| BIO                                      | S SETUP UTILITY           |                                                                                                    |
|------------------------------------------|---------------------------|----------------------------------------------------------------------------------------------------|
| Advanced                                 |                           |                                                                                                    |
| Serial Port1 Address<br>Serial Port1 IRQ | [3F8]<br>[3]              | Allows BIOS to Select<br>Serial Port3 Base<br>Addresses                                                                                                    |
|                                          |                           | <ul> <li>← Select Screen</li> <li>↑ ↓ Select Item</li> <li>+ - Change Option</li> <li>F1 General Help</li> <li>F10 Save and Exit</li> <li>ESC Exit</li> </ul> |
| V02.61 (C) Copyr                         | right 1985-2006, American | Megatrends, Inc                                                                                                    |
|                                          |                           |                                                                                                    |

图 4-4

# 4.3.2 Boot 设置

通过 Boot 设置可以选择优先启动设备,选中 Boot Device Priority>1st boot Device, 点击 Enter 键,选择 SATA:PM-Hitach HT...(和连接硬盘品牌有关,不一定如本手册中 描述的相同),如图 4-6 所示,保存退出重启。也可以选择其他项,比如从光盘启动等。

| BIOS SETUP UTILITY |                                                            |              |           |          |                                                                                                    |  |  |  |
|--------------------|------------------------------------------------------------|--------------|-----------|----------|----------------------------------------------------------------------------------------------------|--|--|--|
| Main               | Advanc                                                     | PCI PnP      | Boot      | Security | Chipset Exit                                                                                                    |  |  |  |
| Boot               | Settings<br>Boot Setting Configu                           | ration       |           |          | Specifies the boot device<br>Priority sequence                                                                   |  |  |  |
| AAA                | Boot Device Priority<br>Hard Disk Drives<br>Network Drives |              |           |          |                                                                                                    |  |  |  |
|                    |                                                            |              |           |          | ← Select Screen<br>↑ ↓ Select Item<br>Enter Go to Sub Screen<br>F1 General Help<br>F10 Save and Exit<br>ESC Exit |  |  |  |
|                    | V02.61 (C                                                  | Copyright 19 | 985-2006, | American | Megatrends, Inc                                                                                                  |  |  |  |

图 4-5

|                             | BIOS SETUP UT                 | ILITY                       |
|-----------------------------|-------------------------------|-----------------------------|
|                             | Boot                          |                             |
| <b>Boot Device Priority</b> |                               | Specifies the boot sequence |
| 1st Boot Device             | [SATA:PM-Hitach HT]           | from the available devices. |
| 2st Boot Device             | [Network:IBA GE Slo]          |                             |
|                             |                               | A device enclosed in        |
|                             |                               | parenthesis has been        |
|                             |                               | disabled in the             |
|                             |                               | corresponding type menu.    |
|                             |                               |                             |
|                             |                               |                             |
|                             |                               |                             |
|                             |                               | ← Select Screen             |
|                             |                               | ↑↓ Select Item              |
|                             |                               | + - Change Option           |
|                             |                               | F1 General Help             |
|                             |                               | F10 Save and Exit           |
|                             |                               | ESC Exit                    |
|                             |                               |                             |
|                             |                               |                             |
|                             |                               |                             |
| V02.61                      | (C) Copyright 1985-2006, Amer | ican Megatrends, Inc        |
|                             | E A C                         |                             |

### 4.3.3 Restore on AC Power loss 的设置

选择 Advanced>APM Configuration,点击 Enter 确定进入图 4-7 界面,使用 Restore on AC Power loss 选项可以设置主板在上电时系统所处状态,"Power off",让系统处于关机状态,"Power On"系统自动开机,缺省设置为"Power On"。如遇到关机后自启动的现象,可将此项设置为"Power off",如图 4-7 所示。

保存退出,关于更多的关于BIOS的信息可以参考www.ami.com,以及其他网络资料。

| BIOS SETUP UTILITY                                                                                                    |                                                       |                                               |            |                                                                                                    |               |  |  |  |
|----------------------------------------------------------------------------------------------------|-------------------------------------------------------|-----------------------------------------------|------------|----------------------------------------------------------------------------------------------------|---------------|--|--|--|
| Main Advanced                                                                                                    | PCI PnP                                               | Boot                                          | Security   | Chipset                                                                                                    | Exit          |  |  |  |
| APM Configuration                                                                                                    |                                                       |                                               |            | <b>Options</b>                                                                                                    |               |  |  |  |
| Power Management/APM                                                                                                    | [Enab                                                 | led]                                          |            | Power Off                                                                                                    |               |  |  |  |
| Power Button Mode                                                                                                    | [On/O                                                 | ff]                                           |            | Power On                                                                                                    |               |  |  |  |
| <b>Restore on AC Power Loss</b>                                                                                                    | [Powe                                                 | er Off]                                       |            |                                                                                                    |               |  |  |  |
| Video Power Down Mode<br>Hard Disk Power Down Mod<br>Standby Time Out<br>Suspend Time Out<br>Throttle Slow Clock Ratio<br>System Thermal | [Susp<br>de [Susp<br>[Disal<br>[Disa<br>[50%<br>[Disa | end]<br>end]<br>bled]<br>bled]<br>5]<br>bled] |            |                                                                                                    |               |  |  |  |
| Resume On Ring<br>Resume On LAN<br>Resume On PME#<br>Resume On RTC Alarm                                                                 | [Disal<br>[Disa]<br>[Disa]<br>[Disal                  | bled]<br>bled]<br>bled]<br>bled]              |            | <ul> <li>← Select Scree</li> <li>† ↓ Select Item</li> <li>+ - Change Optio</li> <li>F1 General He</li> <li>F10 Save and Exit</li> <li>ESC Exit</li> </ul> | a<br>)n<br> p |  |  |  |
| V02.61 (C)                                                                                                    | Copyright 19                                          | 85-2006,                                      | American M | egatrends, Inc                                                                                                    |               |  |  |  |
|                                                                                                    |                                                       | 团 4 7                                         |            |                                                                                                    |               |  |  |  |

图 4-7

# 5 驱动程序的安装以及售后事项

# 5.1 驱动文件的安装

驱动程序的安装部分,参考光盘文件。

# 5.2 售后事项

感谢您使用阿尔泰科技公司产品。为了使您了解所拥有的权利,并享受到我们提供 的所有售后服务,请详细阅读以下内容。

1、在使用阿尔泰科技的产品之前,请阅读用户手册,并严格遵守相关说明。在将损 坏的产品寄给我们进行维修时,请先与客服人员进行沟通。

- 2、阿尔泰科技的所有产品都有一年的保修期:
- ◆ 保修期自产品发货之日起开始计算。
- ◆ 外设和非阿尔泰科技生产的第三方产品只能享受其原始生产商的保修服务。
- ◆ 对于包含存储设备(硬盘、闪存卡等)的产品,在将其寄出维修之前请先备份您的数据。如有数据丢失,阿尔泰科技不负任何责任。
- ◆ 请您在我们的系统中使用正版软件。阿尔泰科技不能容忍使用盗版软件的行为, 对于用户安装有盗版软件的产品,阿尔泰科技不负任何法律责任。
- ◆ 对于普通维修来说,请不要在产品中附带外设配件。如果需要附带外设,请务必 以书面形式确认指明所寄出的产品及配件。阿尔泰科技不对未列出的产品负责。